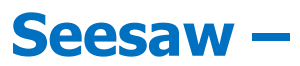

## If a teacher sends an activity back to you, this is what you'll do

| Open Seesaw and<br>check your inbox.                                                                                                    | RECENT<br>Teacher Miss Toub has sent back your work for review.<br>29 seconds ago<br>Miss Toub liked your item.<br>2 hours ago<br>Miss Toub commented on your post: "I will get a notification if a<br>3 hours ago                                                                                                    | Miss Toub's Class 201<br>Student<br>Journal Activities Inbox Blog<br>Messages Notifications                             |
|----------------------------------------------------------------------------------------------------|----------------------------------------------------------------------------------------------------|----------------------------------------------------------------------------------------------------|
| Click on the Edit<br>button so that<br>you can make<br>your changes.                                                                                                    | Draft (visible to you and your teacher)<br>In response to: Emotion Writing                                                                                                    | OTION<br>A<br>A<br>A<br>A<br>A<br>A<br>A<br>A<br>A<br>A<br>A<br>A<br>A                                                  |
| If you are<br>working and need<br>to take a break,<br>click on the <b>draft</b><br>button to save<br>your work.<br>When you are<br>finished, click on<br>the <b>green</b><br><b>checkmark</b><br><b>circle</b> . | <ul> <li>View Instructions</li> <li>View Instructions</li> <li>WRITING &amp; DRAWING To AND From EMOTION</li> <li>T</li> <li>Beg 1: Choose two of the between develope below.</li> <li>Beg 2: White or charave trained develope below.</li> <li>Beg 3: White or charave trained develope below.</li> <li>The character is acd.</li> <li>The character is a charave.</li> <li>Develope and the second develope below.</li> <li>Develope and the second develope below.</li> <li>Develope and the second develope and the second develope and</li></ul> | on<br>The character in<br>The character in<br>The character in<br>D was feeling sad<br>but then he<br>calmed down in F. |